3-2. 申請の新規作成

2 申請内容入力

最後に、「C.工事設計書部分」の項目について入力します。

まず、申請内容入力画面で、「事項書/工事設計書情報」リンクをクリックする と、「A.無線局再免許申請書部分」で入力した内容が表内に表示されます。 次に、表内の対象の行を選択すると、「訂正」ボタン及び「削除」ボタンが表示 されます。「訂正」ボタンをクリックすると、「B.無線局事項書部分」の入力画 面に進みます。

そこで、「工事設計書」ボタンをクリックします。

| 经教学 雷波利田 高                                     |                                                            | 総務省 電波利用 電子申請                  | ・届出システム                                                    |                                                |
|------------------------------------------------|------------------------------------------------------------|--------------------------------|------------------------------------------------------------|------------------------------------------------|
| 1883日 电波利用 電                                   | 5年頃 ショロビンステム                                               | 回申請理由等                         |                                                            |                                                |
| 事項書/工事設                                        | 計書情報                                                       | フォームに必要な項目を入?<br>全ての項目の入力または修正 | りし、次ページボタンを押して次の申請・届起<br>Eを終えましたら、OKボタンを押してくださ             | 出項目へ進んでください。<br>い。                             |
| フォームに必要な項目を入力                                  | コレ、次ページボタンを押して次の申請・届出項目へ進んでください。                           | 申請項目の流れ                        | 無線局の種別                                                     | ※は必須項目                                         |
| 2(0480)/J#26482                                | それえましたら、入力売了ホタンを押してくたさい。<br>※は必須項目                         | ▼ 申請理由等                        | 種別                                                         | 周字篇                                            |
| 申請項目の流れ                                        | ➡ 承有書/工事設計書情報※                                             | ▼ 申訪者券                         | 種別補足                                                       |                                                |
| ▼ 申請爭項                                         | 入力するには、【訂正】ボタンを押してください。表には直接入力できません。                       | ▼ 目的等                          | 会計の書号                                                      | V III LE 14 U                                  |
| ▼ 中語名時報                                        | 追加 挿入 複製 <u>訂正</u> 創除                                      | ▶ 🔽 通信の相手方                     |                                                            | 開國第12345号                                      |
| ▲ 由弊扶細                                         | 李璋書番号 無論局の俺許の番号 無論局の数 代表識別」申請者名   俺許の年!俺許の有」申請理由  ℓ        | ▼ 激別信号                         | 無職局の敷                                                      | 1 5                                            |
| ▼ 李项書/工事設計書協報                                  | 審項書! 固定局 開固第 1局 ほうさ階新味 平成19  再免評                           | ▼ 周波数等                         | 欠裕事由                                                       | ◎ 有 ♥ 無                                        |
| ▼ 申請手数料                                        |                                                            | ▼ 政直場内号                        | 開設、継統開設又は変更を必要と<br>する理由                                    | × щелітеля ✓                                   |
| <ul> <li>電波利用料の前納の申出</li> <li>事項その1</li> </ul> |                                                            | ▼ 添付書類                         | (全角2500文字以内、改行を含む)                                         | 000元の、掲載開設を希望する。                               |
| 電波利用料の前納の申出<br>事項その2                           | <                                                          | ▼ 工事設計書                        |                                                            |                                                |
|                                                |                                                            | ▼ 伝振 #書防止区域の指定                 |                                                            | ×                                              |
|                                                |                                                            |                                | 希望する運用評習時間<br>(全角20文字以内)                                   | <ul> <li>● 選択</li> <li>✓</li> <li>✓</li> </ul> |
|                                                |                                                            |                                | 免許の年月日                                                     | * TH 12 # 12 # 1 H                             |
|                                                |                                                            |                                | 希望する免許の有効期間                                                |                                                |
|                                                |                                                            |                                | 最初の免許の年月日                                                  |                                                |
|                                                | V                                                          |                                | 27.00<br>27.00                                             |                                                |
| 「事項書神                                          | 複写   ボタンをクリックします。                                          |                                | 575D                                                       |                                                |
|                                                |                                                            |                                |                                                            |                                                |
| 総務省 電波利用 電子申請                                  | 「「「「「」」「」」「」」「」」」                                          |                                | ▲前ページ】(次ページ)                                               | -時終了 OK 変更頂目 キャンセル                             |
| 🕒 工事設計書                                        |                                                            |                                |                                                            |                                                |
| フォームに必要な項目を入<br>今ての項目の入力またけ你                   | カし、次ページボタンを押して次の申請・届出項目へ進んでください。<br>正を除うましたら OKボタンを押してください |                                |                                                            |                                                |
|                                                |                                                            |                                |                                                            |                                                |
| ● 請項目の無引                                       | (空) 発射する電波の型式、周波数及び空中線電力情報                                 |                                |                                                            |                                                |
| ▼ 申請者等                                         | 入力するには、[追加]ボタンを押してください。表には直接入力できません。                       |                                |                                                            |                                                |
| ▼ 目的等                                          | <u>追加</u> 挿入 複製 訂正                                         |                                |                                                            |                                                |
| ▼ 通信の相手方                                       | 用法教養者 電波の型式 用法教 空中談電力                                      |                                |                                                            |                                                |
| ▼ 識別信号                                         |                                                            |                                |                                                            |                                                |
| ▼ 周波数等                                         |                                                            | 省 電波利用 1                       | ≹子申請・届出システム                                                |                                                |
| <ul> <li>▼ 通素</li> </ul>                       | 事項書で入力した                                                   | 内容が表 エ事設計構                     | 5                                                          |                                                |
| ▼ 添付書類                                         | 内に表示されます                                                   | フォームに必要な<br>全ての項目の入力           | 項目を入力し、次ページボタンを押して次の準備・編出項I<br>または修正を除えましたら、OKボタンを押してくたさい。 | 目へ通んでくだけい。                                     |
| ▼ 工事設計書                                        | □ 工事設計書情報                                                  | ● 建球目の法律                       | ・ 一般的する電波の型式、周波数及び空中は ・・・・・・・・・・・・・・・・・・・・・・・・・・・・・・・・・・・・ | 電力技能                                           |
| ▼ 伝搬降害防止区域の指定                                  | 入力するには、「追加」ボタンを押してください。表には直接入力できません。                       | <b>.</b> 0364                  | 入力するには、 [iù10] ボタンモ押してくださ                                  | い。表には温暖入力できません。                                |
|                                                | (追加) 挿入 (複製) 訂正 (削除)                                       | ▼ 80%                          |                                                            | 日日本(11)<br>日日本 ロード(11)                         |
|                                                | 工事22 計,接置の区別(製造器等) 誘通器等物(検定器等) 空中線送   空中線型   保送面           | V DIRE V                       | b B460 F20                                                 | 0000M812                                       |
|                                                |                                                            | ▼ 周治数等<br>▼ 設備場所等              |                                                            |                                                |
|                                                |                                                            | च अन                           |                                                            |                                                |
|                                                |                                                            | V 10210                        | Texten#                                                    |                                                |
|                                                | < III >                                                    |                                | (前ページ) 次ページト (一時                                           | #7 OK (2200) (++>tA)                           |
|                                                |                                                            | . L                            |                                                            |                                                |
|                                                | ●用ペーシ」(次ページト) (一時終了) OK (変更項目) (キャンセル)                     |                                |                                                            |                                                |
|                                                | V                                                          |                                |                                                            |                                                |

C-1.無線設備入力画面へ

## 3-2. 申請の新規作成

2 申請内容入力

#### C-1 無線設備の入力

「追加」ボタンをクリックし、装置の区別等入力画面に進みます。

| 総務省 電波利用 電子申請                | 「届出システム                                                                  |
|------------------------------|--------------------------------------------------------------------------|
| <b>西</b> 無線設備                |                                                                          |
| シオームにお会议項目でへ<br>全ての項目の入力または修 | カレールベーションスライを行っているの単語・細血が相当く違んでください。<br>正を終えましたら、OKボタンを押してください。          |
| 申請項目の流れ                      | (1) 無缺設備防範                                                               |
| ▼ 無線設備                       | 入力するには、【追加】ボタンを押してください。表には直接入力できません。                                     |
| ▼ 対尿装置                       | (追加) 挿入 複製 訂正 例除                                                         |
| ▼ てい1800 上申録47寺<br>▼ 添付書類    | 単面の 50時前信務容量)通信務実   予備の34  注映面の _   治信帙:   法信帙:   法信帙:   法信帙:   法信帙:   3 |
|                              | <b>(</b>                                                                 |
|                              |                                                                          |
| (●前ペー                        | 次     ベージト     (一時終了) OK     (設備共用) 変更項目     キャンセル                       |
|                              | <b>↓</b>                                                                 |
|                              |                                                                          |

C-1-a 装置の区別等の入力

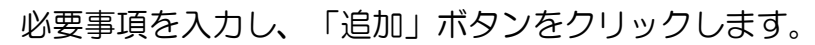

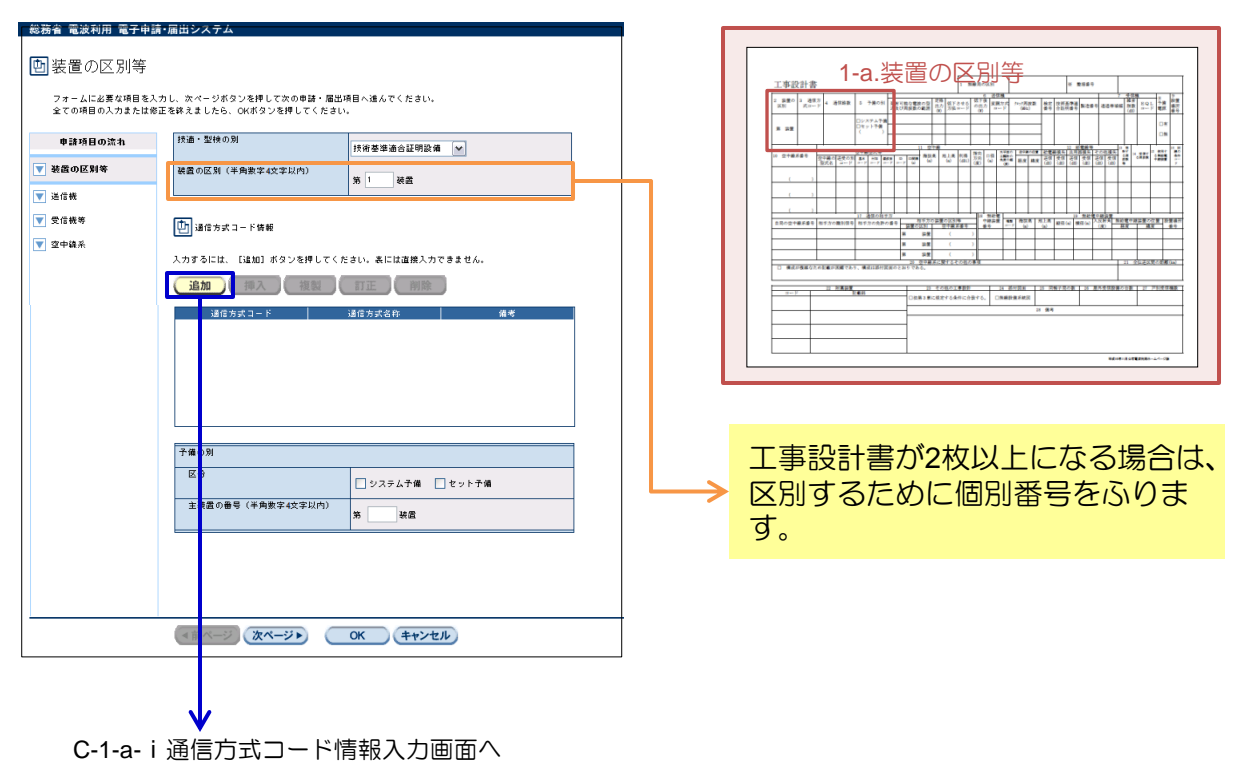

## 3-2. 申請の新規作成

2 申請内容入力

### C-1-a-i 通信方式コードの入力

該当する項目をプルダウンより選択し、「OK」ボタンをクリックします。

| 総務省 電波利用 電子申請            | ・届出システム            |             |   |
|--------------------------|--------------------|-------------|---|
|                          |                    |             |   |
| 凹 通信方式コード                | 作青辛辰               |             |   |
| フォームに必要が項目をして            | bl OKボタンを押してくおさい   |             |   |
| 7.1 ARAD 8448 6777       |                    |             |   |
| 通信方式コード1文字目              | × 01 + + - + - +   | × 1,0,774 B |   |
| (半角英字1文字)                | 0 R16.0 st         | ×           |   |
| 通信方式コード2文字目              | *<br>F 周波数分割多重方式   | ~           |   |
| (半角英字1文字)                |                    |             |   |
| 通信方式コート3文学目<br>(米魯教学(女学) | 2 2周波方式            | ~           |   |
| (中内版中1人中)<br>通信方式コード4文字目 | *                  |             |   |
| (半角英字1文字)                | B ペースパンド中継(アナログ方式) | M           |   |
| 備考(全角40文字以内)             |                    |             |   |
|                          |                    |             |   |
|                          |                    |             |   |
|                          |                    |             |   |
|                          |                    |             |   |
|                          |                    |             |   |
|                          |                    |             |   |
|                          |                    |             |   |
|                          |                    |             | _ |
| OK ++>+                  |                    |             |   |
|                          |                    |             |   |
|                          |                    |             |   |
|                          |                    |             |   |
|                          |                    |             | - |
| C-1-b 送                  | 信機の入力              |             |   |
| - · · ·                  |                    |             |   |

送信機情報の「追加」ボタンをクリックし、C-1-b-i.送信機情報の入力画面に進みます。

### 次に、製造番号情報の「追加」ボタンをクリックします。

| 総務省 電波利用 電子申請・届出システム                                                                                                    |                                       |
|----------------------------------------------------------------------------------------------------|---------------------------------------|
| 回送信機<br>フォームに必要な項目を入力し、次ページボタンを押して次の申録・届出項目へ進んでください。<br>全ての項目の入力または存在を除えましたら、CKボタンを押してください。                                                                                                    |                                       |
| 申請時日の洗礼       ●         マ 減点の広別年       人力するには、(は加)オタンを伴してくたさい。表には道根入力できません。         マ 送信様年          マ 受信機等          マ 受信機等          マ 受信機等          ビ 受信機等          ビ 受信機等 <t< th=""><th></th></t<> |                                       |
| 入力するには、「2440」ボタンを押してください、果には道能入力できません。<br>59.500 (19入) 現象(17) (17) (19) (17) (17) (17) (17) (17) (17) (17) (17                                                                                      | C-1-b-i 送信機情報の入力                      |
| (#285)     !!!!!!!!!!!!!!!!!!!!!!!!!!!!!!!!!!!!                                                                                                    | ### ##### ########################### |
|                                                                                                    | (#+>±6)                               |

## 3-2. 申請の新規作成

2 申請内容入力

#### C-1-b-ii 製造番号等情報の入力

必要事項を入力し、「OK」ボタンをクリックします。

C-1-b.送信機の入力画面に戻りますので、「次ページ」をクリックし、C-1-c.受信機等の入力画面に進みます。

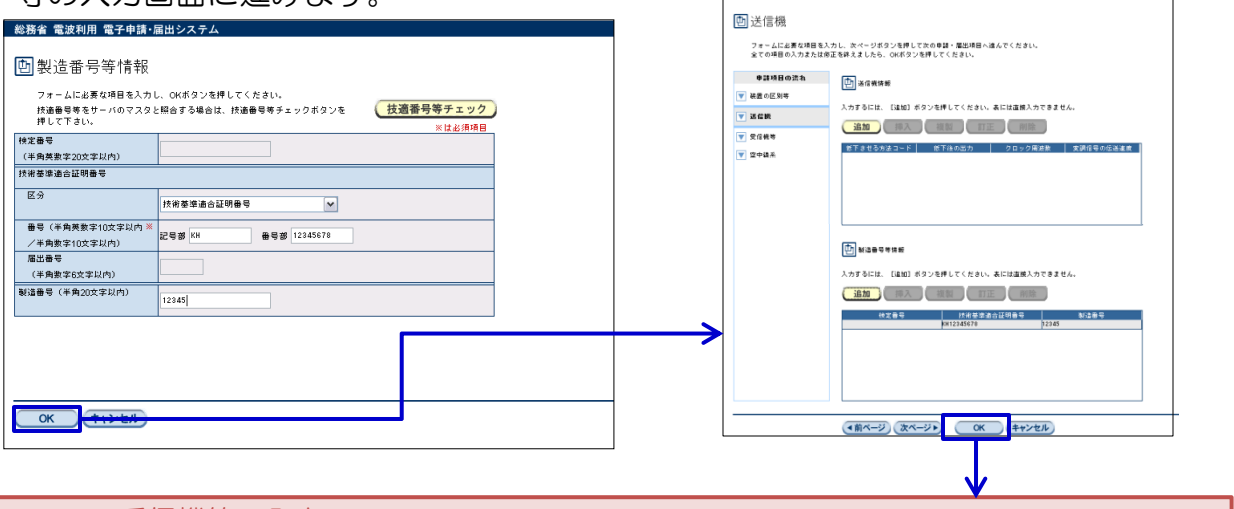

C-1-c 受信機等の入力

## 必要事項を入力し、「次ページ」をクリックします。

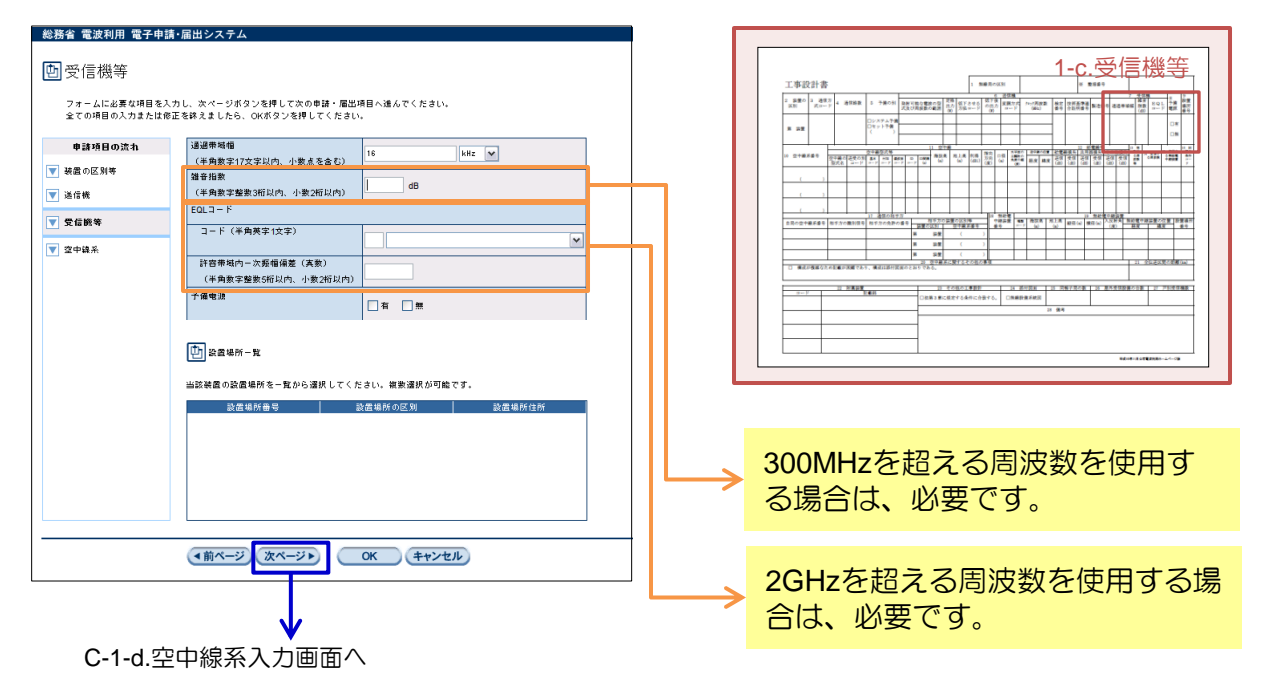

# 3-2. 申請の新規作成

2 申請内容入力

#### C-1-d 空中線系の入力

「追加」ボタンをクリックし、C-1-d-i.空中線型式等情報の入力画面に進みます。

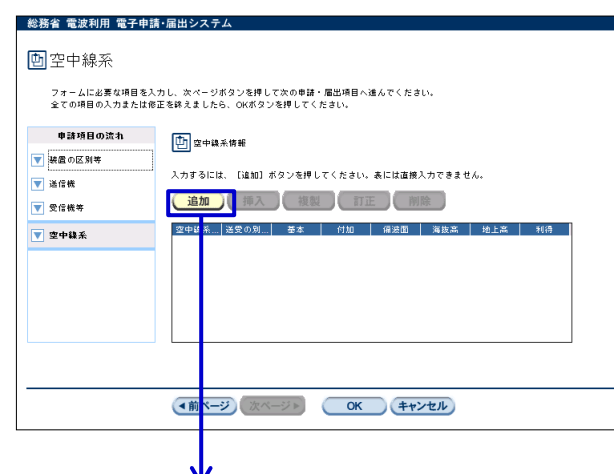

| 工事設計書                | 5               |                   |     |                   |                        |            | 1.1                  | 1830                | K91             |               |                  |             |          |                  | к,  |                   |             |                   |      |                   |       |   |
|----------------------|-----------------|-------------------|-----|-------------------|------------------------|------------|----------------------|---------------------|-----------------|---------------|------------------|-------------|----------|------------------|-----|-------------------|-------------|-------------------|------|-------------------|-------|---|
| 2 820 3 80<br>RN R 2 | . 약             |                   | 採   | 泉                 | 系                      | 28 0 3     | (7.8 ± 6<br>(8 = - ) | 8113<br>6(2)<br>(0) | 83              | 57            | 74-73)<br>(85    | in a        | ##<br>#9 | 0 D 1            | 121 | N C I             |             | 298               |      | 8 84<br>8 84<br>8 |       |   |
| × 2+###0             | 97822803<br>878 | 2482/<br>84 43    |     | 0<br>=-7          | e *                    | 57 M.      | # #18                | 新用                  | 18<br>3         | 121           | 204<br>8.8       | 14 <b>9</b> | E ala    | 明<br>一<br>一<br>一 |     | 101<br>101<br>101 | 6203        | (明)<br>(明)<br>(明) | 101. | *. <b>1</b> 3     | 123   | i |
|                      |                 | H                 |     | -                 | +                      | _          | -                    |                     |                 |               |                  | -           | F        |                  |     |                   |             |                   |      |                   |       |   |
| 120218565            | 相手がく離れ住有        | 17 通信()<br>相参方(2) | 日子川 |                   | 2052<br>12015          |            | 116                  | ļ                   | 920<br>820<br>8 |               | 45               | T           |          | 10/2 (           | 0   | 821<br>6 (c)      | 0 #<br>2.50 |                   |      | -                 | 227.0 | 1 |
|                      |                 | 9. <b>M</b> (101  | HRE | 8<br>8<br>92 34 9 | 84<br>84<br>8<br>7 8 5 |            |                      | 2                   | _               |               |                  |             | _        |                  |     | _                 |             | 4                 | 21   | 09.2              |       |   |
|                      | 11 N.M.11       |                   |     | -                 | 2                      | 1 - E 2 B2 | 51. <b>83</b> 0      | 875.                |                 | 24 B)<br>NHO- | 172 H<br>R 6 H 1 | ×           | 13 2     | 872              | -   | 18                | 15          | 757               | 2711 | Т                 | 713   | 1 |
|                      |                 |                   |     | f                 |                        |            |                      | _                   | -               | _             | _                | 20          |          |                  | _   | _                 | _           | _                 | _    |                   | _     |   |
|                      |                 |                   |     | -                 |                        |            |                      |                     |                 |               |                  |             |          |                  |     |                   |             |                   |      |                   |       |   |

C-1-d-i 空中線型式等情報の入力

| フォームに必要な項目を入り<br>全ての項目の入力または修正                                       | りし、次ページボタンを押して次の申請・届出<br>Eを終えましたら、OKボタンを押してくださ! | 5項目へ進んでください。<br>い。                       |
|----------------------------------------------------------------------|-------------------------------------------------|------------------------------------------|
|                                                                      |                                                 | ※は必須項目                                   |
| 申請項目の流れ                                                              | 空中線系番号                                          | 第 1 空中線 扶番                               |
| ▼ 空中線型式等情報                                                           | (半周数学4文学校内/2文学校内)<br>空中鏡系名(全角50文字以内)            |                                          |
| ▼ 給電線等情報                                                             | 空山後形式業                                          |                                          |
| ▼ 発射する周波数等及び受                                                        |                                                 |                                          |
| <ul> <li>信する周辺数</li> </ul>                                           | 空中線の型式名(全角40支字以内)                               |                                          |
| <ul> <li>▼ 無粘電中継続置等</li> <li>▼ 空中線糸に関するその他</li> <li>● の高項</li> </ul> | 送受の別コード ジ                                       | <sup>×</sup><br>▼送愛信 (M) □送信 (T) □受信 (R) |
|                                                                      | 基本コード                                           |                                          |
|                                                                      | コード (半角幕空2立空以内)                                 |                                          |
|                                                                      |                                                 | YA Л.*                                   |
|                                                                      | 備考(全角40文字以内)                                    |                                          |
|                                                                      | 付加コード(半角英字1文字)                                  |                                          |
|                                                                      | 領波面コード                                          |                                          |
|                                                                      | コード(半角英数字2文字以内)                                 | H 水平偏波(H)                                |
|                                                                      | 備考(全角40文字以内)                                    |                                          |
|                                                                      | SDコード(半角英字1文字)                                  | N スペースダイバーシティなし                          |
|                                                                      | SD間間<br>(半角数字整数3桁以内、小数2桁<br>以内)                 | m                                        |
|                                                                      | (4前ページ) 次ページ▶                                   | OK キャンセル                                 |
|                                                                      |                                                 |                                          |

|                                                                                                    | 7 000 0 0 0 0 0 0 0 0 0 0 0 0 0 0 0 0 0 |
|----------------------------------------------------------------------------------------------------|-----------------------------------------|
| ·····································                                                                                                    |                                         |
|                                                                                                    |                                         |
| 107.6 and 107 and 107 and | 1                                       |
|                                                                                                    |                                         |
|                                                                                                    |                                         |
|                                                                                                    |                                         |
|                                                                                                    | AN AN                                   |
|                                                                                                    |                                         |
|                                                                                                    | 21 2122220                              |
|                                                                                                    | 1002000 127 79000                       |
| DEB3#CREYORHCEBYO, DB#BRARE<br>H BR                                                                                                    |                                         |

### 必要事項を入力し、「次ページ」をクリックします。

# 3-2. 申請の新規作成

2 申請内容入力

#### C-1-d-ii 給電線等情報の入力

## 必要事項を入力し、「次ページ」をクリックします。

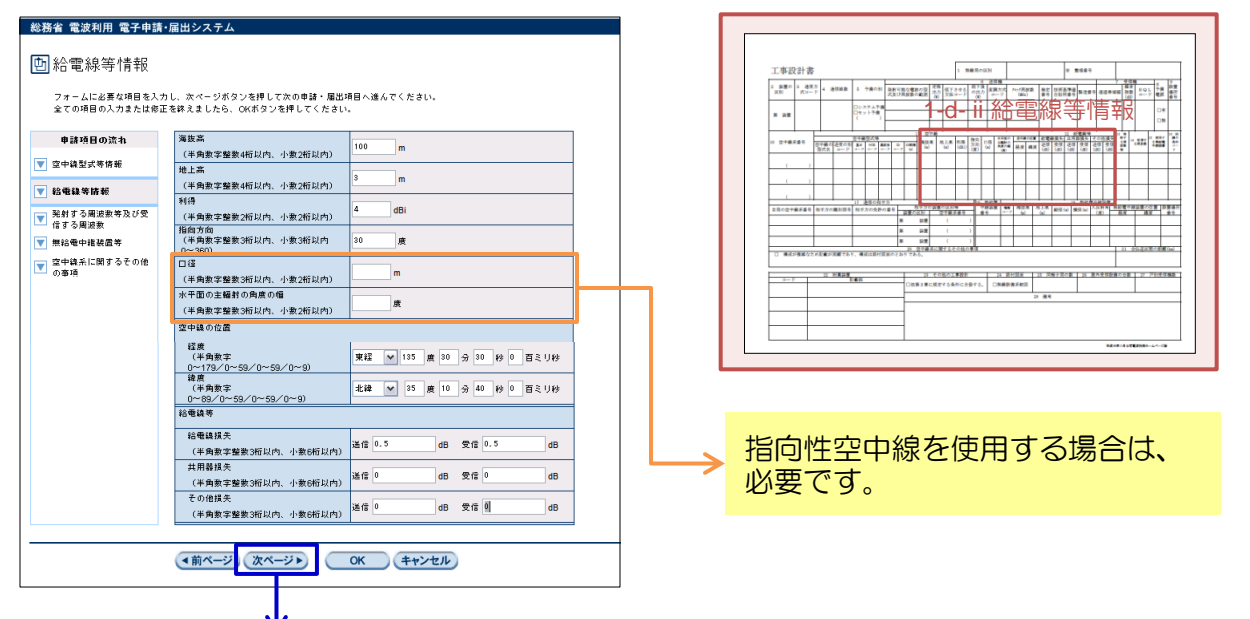

### C-1-d-iii 発射する周波数等及び受信する周波数の入力

受信する周波数情報の「事項書複写」ボタンをクリックすると、事項書で入力したデータが表示されます。

「次ページ」をクリックし、無給電中継装置系情報の入力画面に進みます。

| 総務省 電波利用 電子申請・届出ンステム                                                                                                    |                                                                                                    |
|----------------------------------------------------------------------------------------------------|----------------------------------------------------------------------------------------------------|
| 函発射する周波数等及び受信する周波数                                                                                                    | 工事设计者 1 MRT-021 # 1084 9                                                                                                    |
| フォームに必要な項目を入力し、次ページボタンを押して次の申請・届出項目へ進んでください。<br>全ての項目の入力または你正を終えましたら、OKボタンを押してください。                                                                             | 1                                                                                                    |
| 申請項目の流れ 一 利計する周波数等一覧                                                                                                    |                                                                                                    |
| ▼ 空中線型式等情報<br>当該空中線系の発射する周波数を一覧から選択してください。複数選択が可能です。                                                                                                    |                                                                                                    |
| 記電信号音数         用波数曲号         電波の加式         周波数         空中信号           第二方用波数         1         1680 F20         19         000000000000000000000000000000000000 |                                                                                                    |
| ▼ 無治電中播装置等                                                                                                    |                                                                                                    |
| ▼ 空中線系に開するその他<br>の審項                                                                                                    | D RAFESTALENER (AL MALERISALES) AL DESALTES CORRECT DE DESALTES CORRECTED DE DESALTES DE DESALTES DE DESALTES DE DESALTES DE DESALTES DE DESALTES DE DESALTES DE DESALTES DE DESALTES DE DESALTES DE DESALTES DE DESALTES DE DESALTES DE DESALTES DE DESALTES DE DESALTES DE DESALTES DE DESALTES DE DE DESALTES DE DE DESALTES DE DE DESALTES DE DE DESALTES DE DE DESALTES DE DE DESALTES DE DE DESALTES DE DE DESALTES DE DE DE DE DE DE DE DE DE DE DE DE DE |
|                                                                                                    |                                                                                                    |
| □ 受信する需波救情報                                                                                                    |                                                                                                    |
| 入力するには、 [追加] ボタンを押してください。表には直接入力できません。                                                                                                    | North College Lands                                                                                                    |
| 道加 · · · · · · · · · · · · · · · · · · ·                                                                                                    |                                                                                                    |
| 受信する周                                                                                                    | な物ある提合け 入力中の工車込                                                                                                    |
|                                                                                                    | 後数のる场口は、ハノ中の工事設                                                                                                    |
|                                                                                                    | 計書に刈心りる周波数番号を選択                                                                                                    |
|                                                                                                    | してください。(複数選択可)                                                                                                    |
|                                                                                                    |                                                                                                    |
| (前ページ) 次ページ▶     (K) (キャンセル     (キャンセル)                                                                                                    | 市西書にしたしたのと目なて担                                                                                                    |
|                                                                                                    | 事項者に入力した内谷と共なる場                                                                                                    |
| ♥                                                                                                    | <br>合は、「追加」ホタンで人力画面                                                                                                    |
| C-1-d-iv 無給電中継装置等入力画面へ                                                                                                    | に進んでください。                                                                                                    |
|                                                                                                    |                                                                                                    |

3-2. 申請の新規作成

2 申請内容入力

C-1-d-iv 無給電中継装置等の入力

「次ページ」をクリックし、空中線系に関するその他の事項の入力画面に進みま す。

| 総務省 雷波利田 雷子由語                | ま 届出シュテム                                                    |
|------------------------------|-------------------------------------------------------------|
| <b>市</b> 無於電力維装署             |                                                             |
|                              | 1                                                           |
| フォームに必要な項目を入<br>全ての項目の入力または彼 | カし、次ページボタンを押して次の申請・履出項目へ進んでください。<br>正を終えましたら、OKボタンを押してください。 |
| 申請項目の流れ                      | (使用する無給電中進装置情報                                              |
| 👿 空中線型式等情報                   |                                                             |
| ▼ 記電線等情報                     | 入力するには、【追加】ボタンを押してください。表には直接入力できません。                        |
| 発射する周波数等及び受信する周波数            | ( 追加 ) ( 挿入 ) ( 複製 ) ( 訂正 ) ( 削除 )                          |
| ▼ 無給電中継装置等                   | 無給電中」 鐘鏡   海抜高   地上高   鞍径   槓径  入反射角   径度   靖度              |
| ■ 空中線系に関するその他の事項             |                                                             |
|                              |                                                             |
|                              |                                                             |
|                              | < III III III III III III III III III I                     |
|                              | 雨焼 の名作 コード (半色減空(水空))                                       |
|                              |                                                             |
|                              |                                                             |
|                              | 🛅 通信の相手方装装                                                  |
|                              | 入力するには、 [追加] ボタンを押してください。表には直接入力できません。                      |
|                              | <u>追加</u> 御入 複製 訂正 削除                                       |
|                              | 相手方の識別…  相手方の免許…   装置の区別   空中線系番号  空中線系番号…   空中線系名          |
|                              |                                                             |
|                              |                                                             |
|                              |                                                             |
|                              |                                                             |
|                              |                                                             |
|                              | ◆前ページ 次ページト OK キャンセル                                        |
| L                            | <b>v</b>                                                    |
|                              | ▼                                                           |

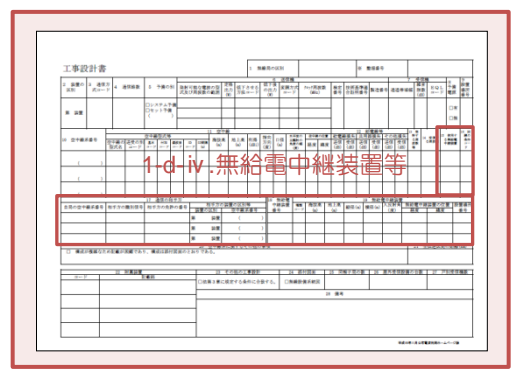

C-1-d-v 空中線系に関するその他の事項

必要事項があれば入力します。

次に、「OK」ボタンをクリックすると、C-1-d.空中線系入力画面に戻ります。 C-1-d.空中線系入力画面で「OK」ボタンをクリックすると、C-1.無線設備入力画 面に戻ります。

| 申請項目の流れ                                         | 電磁ホーン等                                                            |                                       |
|-------------------------------------------------|-------------------------------------------------------------------|---------------------------------------|
| ▼ 空中線型式等情報                                      | 直径又は長径<br>(半角数字整数3桁以内、小数2桁以内)                                     | m                                     |
| <ul> <li>記電線等情報</li> <li>発射する周波数等及び受</li> </ul> | 短径<br>(半曲教字整教3桁以内,小教2桁以内)                                         | m                                     |
| ▲ 信する周波数 ▼ 無給電中継装置等                             | 26.175MHz以下の周波数の電波を使用する#                                          | <b>用</b> 稿 局                          |
| ■ 空中線系に関するその他<br>の専項                            | □径<br>(半角数字整数3桁以内、小数2桁以内)                                         | m                                     |
|                                                 | 水平部<br>(半角数字整数3桁以内、小数2桁以内)                                        | m                                     |
|                                                 | <ul> <li>         ・豊直(領科)         ・         ・         ・</li></ul> | m                                     |
|                                                 | 引込み部<br>(半角数字整数3桁以内、小数2桁以内)                                       | m                                     |
|                                                 | 空中鎮系に開するその他の事項<br>(全角2500文字以内、改行を含む)                              | ■ 構成が複雑なため記載が困難であり、<br>構成は泳行図面のとおりである |
|                                                 |                                                                   |                                       |
|                                                 |                                                                   |                                       |
|                                                 | 全伝送区間の距離                                                          |                                       |

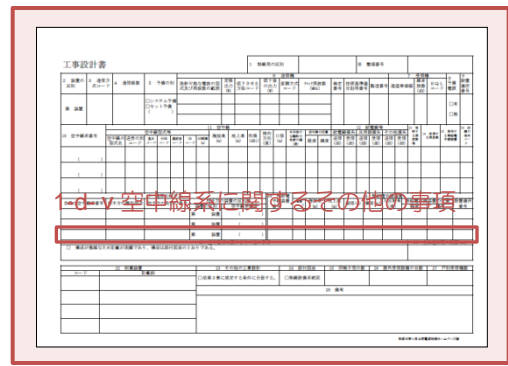

#### 電子申請手順 3.

#### 申請の新規作成 3-2.

#### 2 申請内容入力

### C-2 附属装置の入力

### 「次ページ」をクリックし、その他の工事設計書の入力画面に進みます。

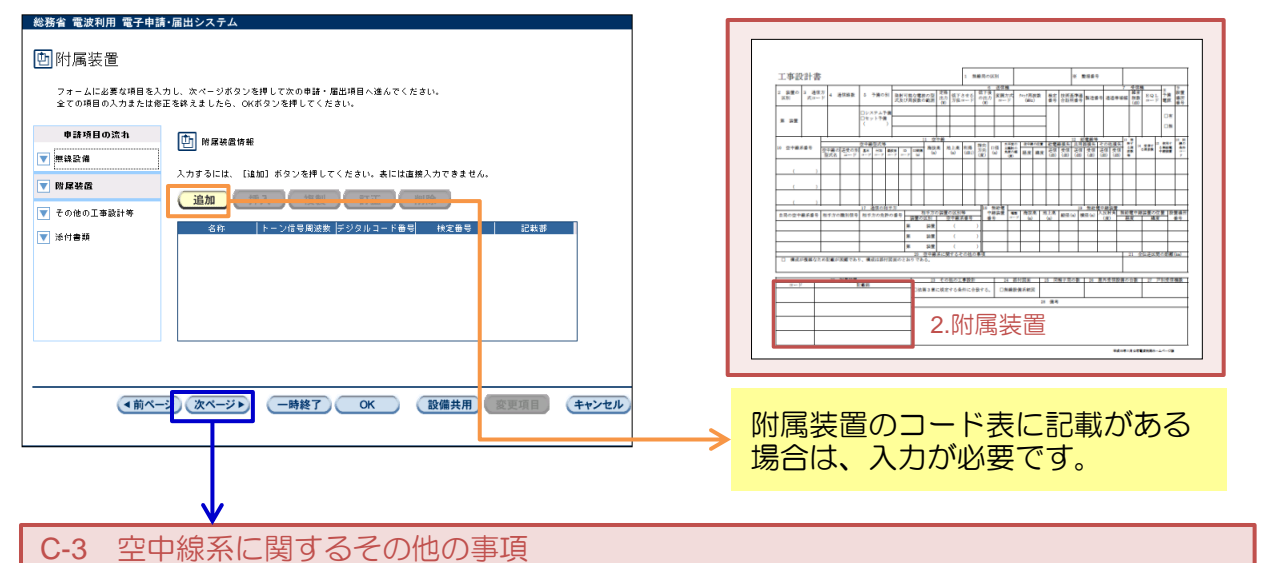

「次ページ」をクリックし、添付資料の入力画面に進みます。

| その他の工事                       | 設計等                                            |                       |
|------------------------------|------------------------------------------------|-----------------------|
| C ** 12 ** 1                 |                                                |                       |
| フォームに必要な項目を.<br>全ての項目の入力または: | 入力し、次ページボタンを押して次の申請・1<br>修正を終えましたら、OKボタンを押してくだ | 冨出項目へ進んでください。<br>さい。  |
|                              | 7 color TWINI                                  |                       |
| 単語項目の流れ                      | C 0/12/0/1-402021                              | ■ 電波法第3章に規定する条件に合致する。 |
| <b>票線設備</b>                  | 添付回面                                           |                       |
| 國装置                          |                                                | _ 無縫設備系統回             |
| 7                            | 同報子局の数(半角数字5文字以内)                              |                       |
| ての他の工事派計奏                    | 屋林受信読備の台数                                      |                       |
| る付書類                         | (半角数字7文字以内)                                    |                       |
|                              | 戸別受信機数(半角数字7文字以内)                              |                       |
|                              |                                                |                       |
|                              | 備考(業用2500文字以内、以行を苦ら                            | , v                   |
|                              |                                                |                       |
|                              |                                                |                       |
|                              |                                                | ×                     |
|                              |                                                |                       |
| 1 M 10                       | 21 /20 21 0 00007                              |                       |
|                              |                                                |                       |
|                              |                                                |                       |
|                              |                                                |                       |
|                              |                                                |                       |
|                              | <b>V</b>                                       |                       |

| 工事設計            | 書            |                   |                   |                        |                                                                                             |                                         |                              |       | 1             | 101            | 0431 |                  |              |             |             |        |     | 1989 |       | Т   |      |       |      |
|-----------------|--------------|-------------------|-------------------|------------------------|---------------------------------------------------------------------------------------------|-----------------------------------------|------------------------------|-------|---------------|----------------|------|------------------|--------------|-------------|-------------|--------|-----|------|-------|-----|------|-------|------|
| 2 算量の 3<br>[XN] | 283<br>(1-7) | <b>8</b> 768      | 5 71              | 8081                   | 類の                                                                                          | (1) (1) (1) (1) (1) (1) (1) (1) (1) (1) |                              |       | 100           | 1              |      | 2日<br>第7月<br>1-1 | 14-13<br>04  | 5(#2)<br>() | 사고<br>문 1   | 12.0   | 21  | N:08 |       | *** |      | 89    | 1,   |
| * #2            |              |                   | 0289<br>0891<br>( | ム <b>午後</b><br>午餐<br>) |                                                                                             | _                                       |                              |       | _             |                |      |                  | _            | _           |             |        |     |      |       |     |      |       |      |
| 10 2+8.58       | 9-14<br>9-14 | 10 <b>20</b> 0 10 | 2782<br>84<br>117 | 7.6                    | 1                                                                                           | C MA                                    | 83.8<br>W                    | 1     | R NR          | 1)<br>新<br>(重) | 100  | 1111             | 1 20<br>10.5 | 10.0        | E MA        | 1<br>1 |     |      | ŝ     |     |      |       | 1223 |
| (               | )            | -                 |                   | +                      | -                                                                                           |                                         |                              |       | +             | -              |      |                  | -            |             | -           |        | _   |      | +     | +   | +    | _     | _    |
|                 | 2            |                   |                   |                        |                                                                                             |                                         |                              |       |               | İ,             |      |                  |              |             |             |        |     |      |       | t   |      |       |      |
| 1012183         | 49 817       | re#9/89           | 87.71             | 1.2.2.1                | 81 -<br>1                                                                                   |                                         | 9.5.20<br>9.5<br>9. <b>1</b> | 100   | 376           | 5              | 192  | â :              |              | 1           | 11.M<br>(4) | 80     | -   | 8 W  |       |     | 1.62 |       | 1    |
| 0 88/8          | 02010        | -                 |                   | 12112                  | 1<br>1<br>1<br>1<br>1<br>1<br>1<br>1<br>1<br>1<br>1<br>1<br>1<br>1<br>1<br>1<br>1<br>1<br>1 | -                                       | 3.                           | Z     | 0             | 9              | H    | 30               | b            |             | E           | 4      |     | Л    | Ē     | +   | 21 3 | 19.25 |      |
| 3-7             | -            | HADA              | <b>e</b> 21       |                        | 1                                                                                           | OR.                                     | 17<br>18 1 18 12             | 12102 | 1.98<br>(4/1) | 1<br>1 1 1 1   | đ    | 11 1             |              | 8           | 1 7         | 87.5   | - 1 | 18   | 17.51 |     |      | ľ     | 100  |
|                 | -            |                   |                   |                        | -                                                                                           |                                         |                              |       |               |                |      |                  | _            |             |             | _      |     |      | _     | _   | _    |       | _    |

4.添11資料選択囲田

## 3-2. 申請の新規作成

2 申請内容入力

#### C-4 添付書類の選択

「追加」ボタンをクリックし、添付書類の選択画面に進みます。 「OK」ボタンをクリックすると、工事設計書画面に戻ります。

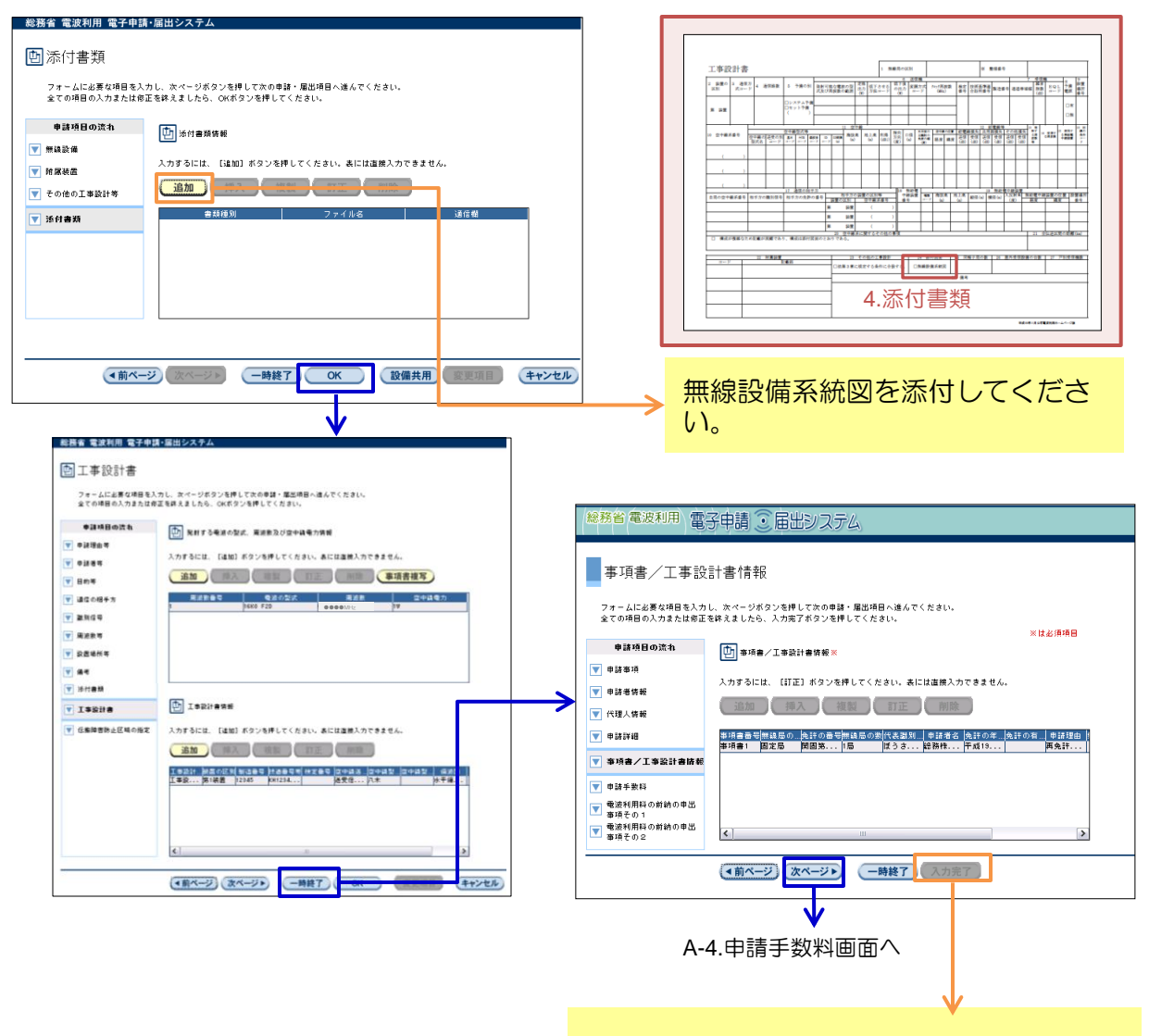

※「入力完了」ボタンをクリックしないと、 申請書を提出することができません。 必ず、「次ページ」ボタンをクリックし、 A-④.申請手数料画面(もしくは、A-⑥.電波 利用料の前納の申出事項その2画面)で 「入力完了」ボタンをクリックしてください。